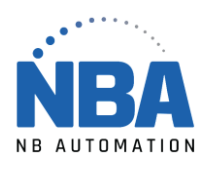

MANUEL D'INSTALLATION DE L'ÉQUIPEMENT DS2278

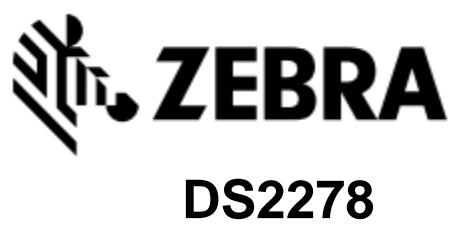

DS2278

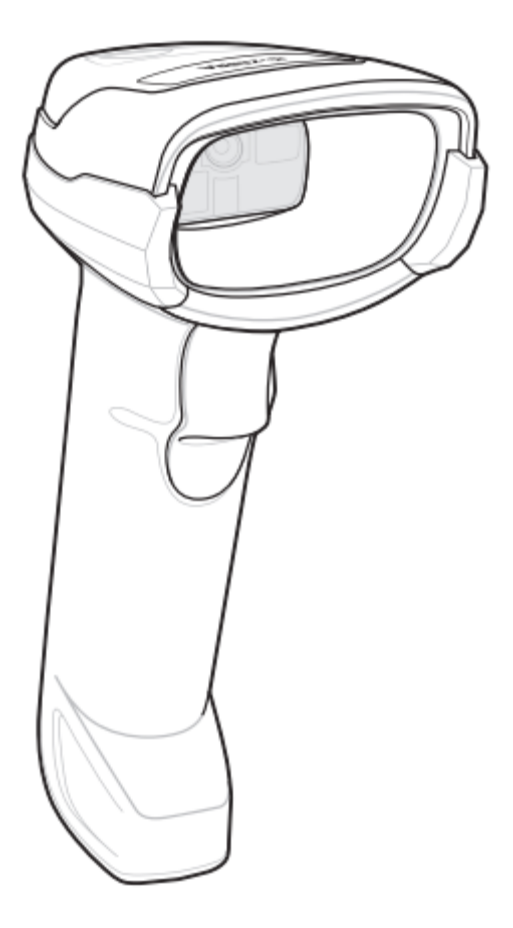

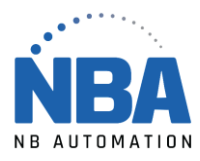

## Procédure de configuration du lecteur DS2278

- 1. L'application ChronoMEDIC Production doit être fermée.
- 2. Brancher le fil gris à la base.
- 3. Brancher la base dans le port USB de l'ordinateur.
- 4. Attendre que l'ordinateur le détecte (environ 10 secondes).
- 5. Placer le lecteur sur la base, une série de différents signaux sonore se fera entendre.
- 6. Lorsque la lumière, sur le lecteur clignote vert, scannez les codes à barres suivants, une autre série de différents signaux sonores se fera entendre.

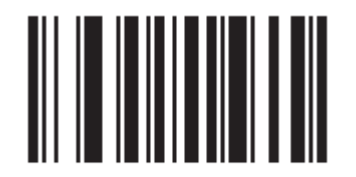

## **Restore Defaults**

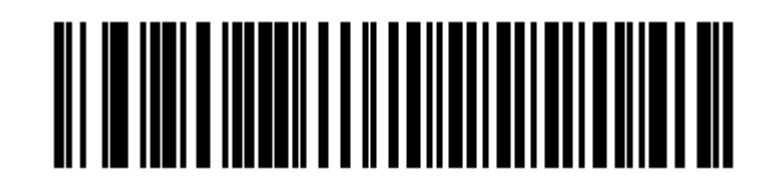

## IBM Hand-Held USB

- 7. Attendre que l'ordinateur le détecte.
- 8. Ouvrir ChronoMEDIC Production, normalement un message pour l'ajout de l'appareil devrait s'afficher, sinon :
  - a. Aller dans l'onglet Utilitaires.
  - b. Bouton CONFIGURATION, puis bouton USB.
  - c. Cliquer sur le nouvel appareil et scanner votre carte d'employé, il devrait s'afficher dans le carré en bas.
  - d. Aller dans l'onglet Consultation.
  - e. Bouton HISTORIQUE (plateau ou produit).
  - f. Scanner un votre carte d'employé.
    - i. Vérifier qu'un message d'erreur s'affiche (ex. : Produit xxx n'existe pas).
- IMPORTANT : désactiver la gestion de l'alimentation sur l'ordinateur sur lequel le lecteur est branché, sinon il ne se rechargera pas lorsque ChronoMEDIC Production n'est pas ouvert.
  - a. Procédure manuelle : <u>https://www.nbautomation.com/wp-</u> content/uploads/2018/07/DS2278-desactiver-gestion-alimentation.pdf
  - b. Script VBS pour désactiver automatiquement : <u>https://supportcommunity.zebra.com/s/article/Barcode-scanners-do-not-</u> recharge-in-Windows-10-if-set-to-IBM-handheld-IBM-TT-Opos?language=fr

WWW.NBAUTOMATION.COM